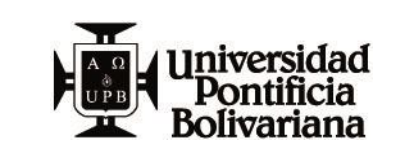

## INSTRUCTIVO REGISTRO ANTORAMI USUARIO

FECHA: 04/05/2020

VERSIÓN: 1

OBJETIVO: Realizar el registro e inscripción a programas de Formación mediante la plataforma ANTORAMI.

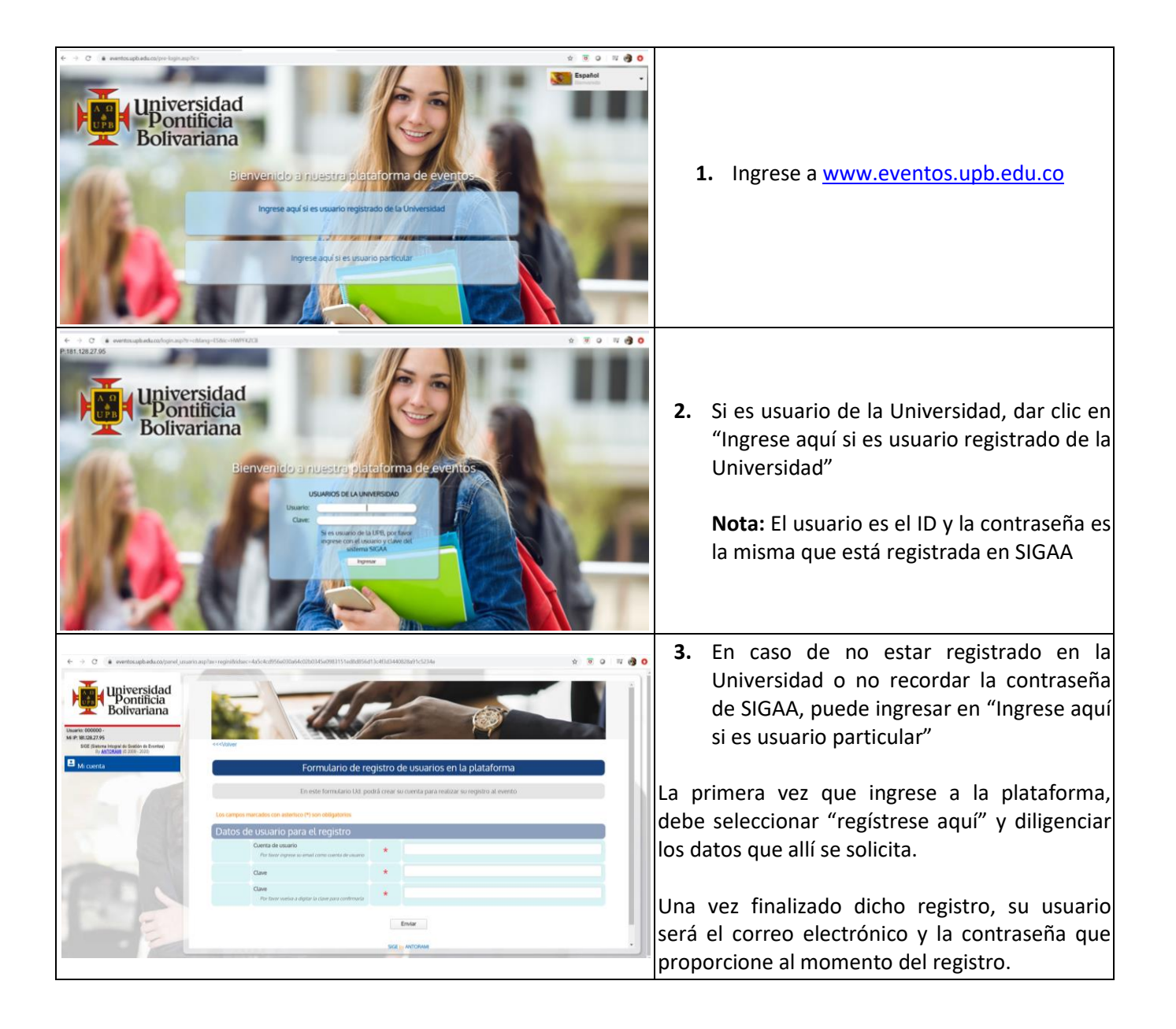

| <ul> <li>← → C eventos.upb.edu.co/panel_usuario.a</li> <li>✓ ✓ ✓ ✓ ✓ Pontificia<br/>Bolivariana</li> <li>Usuario: 000795 - MANUELA GOMEZ ALVAREZ<br/>MI P: BIL28.27.95</li> <li>SIGE (Sistema Integral de Gestión de Eventos)<br/>By ANTORAMI (© 2008 - 2020)</li> <li>✓ Mi cuenta</li> <li>✓ Datos personales</li> <li>✓ Eventos publicados</li> <li>✓ Ayuda y soporte</li> </ul>                                                                                                    | <ul> <li>Al ingresar como usuario, encontrará<br/>todos los eventos publicados.</li> <li>En la parte superior derecha, encuentra<br/>las opciones para editar sus datos<br/>personales y para salir del perfil.</li> </ul>                                                                        |
|----------------------------------------------------------------------------------------------------|----------------------------------------------------------------------------------------------------|
| Evento on Sí<br>costo:<br>Contacto:  Formación Continua – Escuela de<br>Ingenierías  Universidad Pontificia<br>Bolivariana   Tet +57(4) 448 83 88 EXT.<br>10990   Circular 1a. 70-01 - Bloque 11 - Oficina<br>2/17   Medellín, Colombia  <br>Opciones de registro<br>Inscribirse en<br>la categoría<br>de:<br>Cupón<br>promocional<br>Profesionales y público general<br>Integrantes de la REDUNIA<br>Eseleccione –<br>Seleccione –<br>Seleccione | <ul> <li>5. Una vez visualice el programa de interés,<br/>Seleccione la categoría que le<br/>corresponda. También debe ingresar el<br/>cupón promocional, antes de entrar al<br/>panel del evento.</li> <li>Después de verificado esto, dar clic en "ingresar<br/>al panel del evento"</li> </ul> |
| Image: Concepto         RESUMEN DE INSCRIPCIONES           Der favor seleccione los conceptos que desee inscribir           Concepto         Valor pagado         Valor pagad         Estado           Der favor seleccione los conceptos que desee inscribir           Mador pagado         Valor pagado         Valor pagado         Valor pagado         Valor pagado         No pagado           Descendent come astitetita el evento         0         60.000         No pagado         TOTALES         O 0         Concepto         Valor de pagos         Fecha / Hora         Estado         NO SE NAN REALIZADO PROOSE ALIVA           DAGOS NO EXITOSOS ALIVA         PAGOS NO EXITOSOS ALIVA           PAGOS NO EXITOSOS O EN VALLIDACION           PAGOS NO EXITOSOS O EN VALLIDACION                                                                                                    | <ol> <li>Al ingresar al panel, encontrará el<br/>resumen y la información de pago.<br/>Debe dar clic en "inscripción como<br/>asistente al evento".</li> </ol>                                                                                                    |
| Inscripción como asistente al evento      Por favor seleccione los elementos que desea adquirir marcando la respectiva casilla ublicada a la Izquierda      Valor con IVA Estado Cupos     Orsito in increción a toda los did vienes, 18 de suptembre de vienes, 18 de suptembre de t 60 000 Seleccionado Dispensibles      Confinuar      Confinuar                                                                                                    | <ul> <li>Debe seleccionar el concepto de desea pagar, en este caso, la inscripción y dar clic en continuar.</li> <li>En este punto, usted se encuentra registrado.</li> </ul>                                                                                                    |

| 9                                    | RESUMEN DE INS                                                                                                    | CRIPCIONES                                                          |               |
|--------------------------------------|----------------------------------------------------------------------------------------------------|---------------------------------------------------------------------|---------------|
|                                      | Por favor seleccione los conceptos q                                                                                       | ue desee inscribir                                                  |               |
| Concepto                             | Valor pagado<br>(COP)                                                                                                    | Valor por pagar<br>(COP)                                            | Estad         |
| Inscripciones al evento              |                                                                                                    |                                                                     |               |
| Inscripción como asistente al evento |                                                                                                    | 0 60.8                                                              | 800 No pagado |
| TOTALES                              |                                                                                                    | 0 60.8                                                              | 300           |
|                                      | Realice su pago en línea o repór                                                                                           | tenos su pago                                                       |               |
|                                      | Realice su pago en línea o repór<br>RESUMEN DE PAGO                                                                        | tenos su pago                                                       |               |
|                                      | Realice su pago en línea o repór<br>RESUMEN DE PAGO<br>PAGOS EXITOSO                                                       | tenos su pago<br>DS EFECTUADOS                                      |               |
| Concepto                             | Realice su pago en línea o repór<br>RESUMEN DE PAGO<br>PAGOS EXITOSO<br>Valor de pagos                                     | tenos su pago<br>DS EFECTUADOS<br>S<br>Fecha / Hora                 | Estad         |
| Concepto                             | Realice su pago en línea o repór<br>RESUMEN DE PAGO<br>PAGOS EXITOSO<br>Valor de pagos<br>No SE HAN REALIZÃOO PAGOS E      | tenos su pago<br>DS EFECTUADOS<br>S<br>Fecha / Hora<br>atrosos Alin | Estad         |
| Concepto                             | Realice su pago en línea o repór<br>RESUMEN DE PAGO<br>PAGOS EXITOSO<br>Valor de pagos<br>No SE HAN REALIZADO PAGOS E<br>O | terros su pago<br>DS EFECTUADOS<br>S<br>Fecha / Hora<br>erosos AUN  | Estad         |

8. Puede realizar su pago haciendo clic en el botón de "Su pago aquí"

Podrá generar automáticamente su colilla de pago, imprimirla y pagarla en los bancos o en línea mediante la plataforma PayU.